# INSTRUÇÕES DE LOGIN

Estamos animados em anunciar que temos uma carinha nova na nossa página de login!

Objetivo é trazer uma experiência mais moderna e amigável para todos.

Temos duas opções de login disponíveis para você.

Dê uma olhada abaixo para descobrir qual se encaixa melhor no seu caso, siga o passo a passo e aproveite ao máximo os nossos sistemas.

1 - **Matriz e Filial:** introduzimos algo especial: a autenticação via CyberArk. Isso não só vai tornar o login mais seguro, mas também mais rápido e eficiente.

2 - **Franquias e parceiros externos:** o acesso permanece o mesmo utilizando o seu login/e-mail e a senha.

Se você tiver algum feedback ou precisar de suporte, não hesite em entrar em contato conosco.

Estamos aqui para ajudar!

Atenciosamente, Equipe de Tecnologia

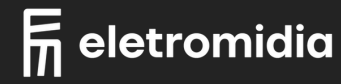

# MATRIZ E FILIÀIS LOGIN

### 1 - Tela de Login

Escolha a opção "Login CyberArk".

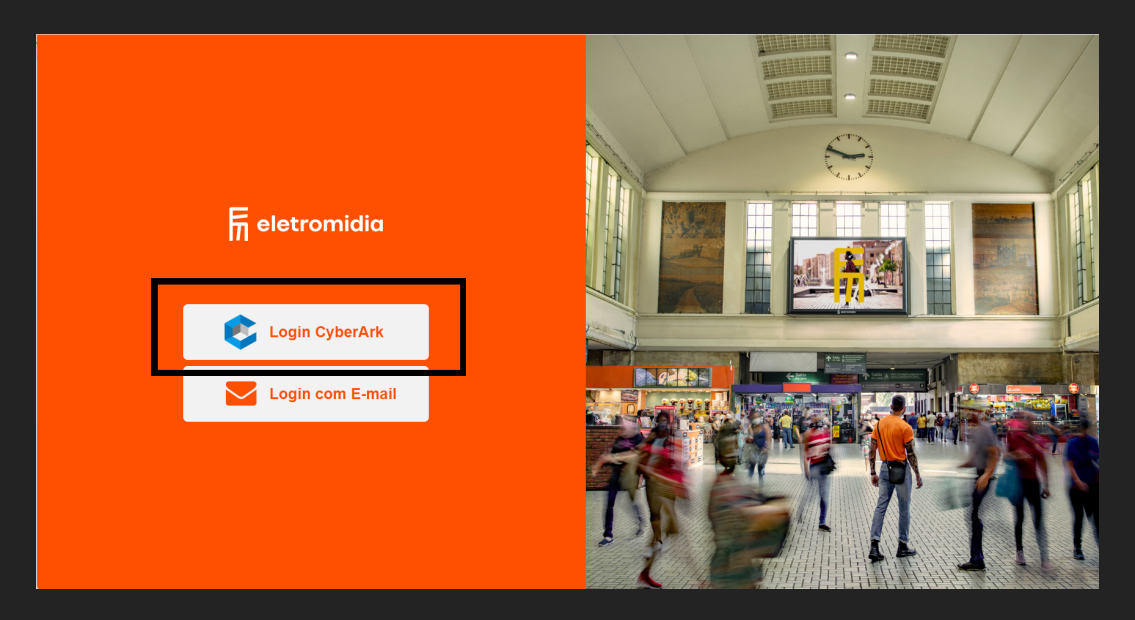

### 2 - Redirecionamento CyberArk

Você será automaticamente redirecionado para o login do CyberArk.

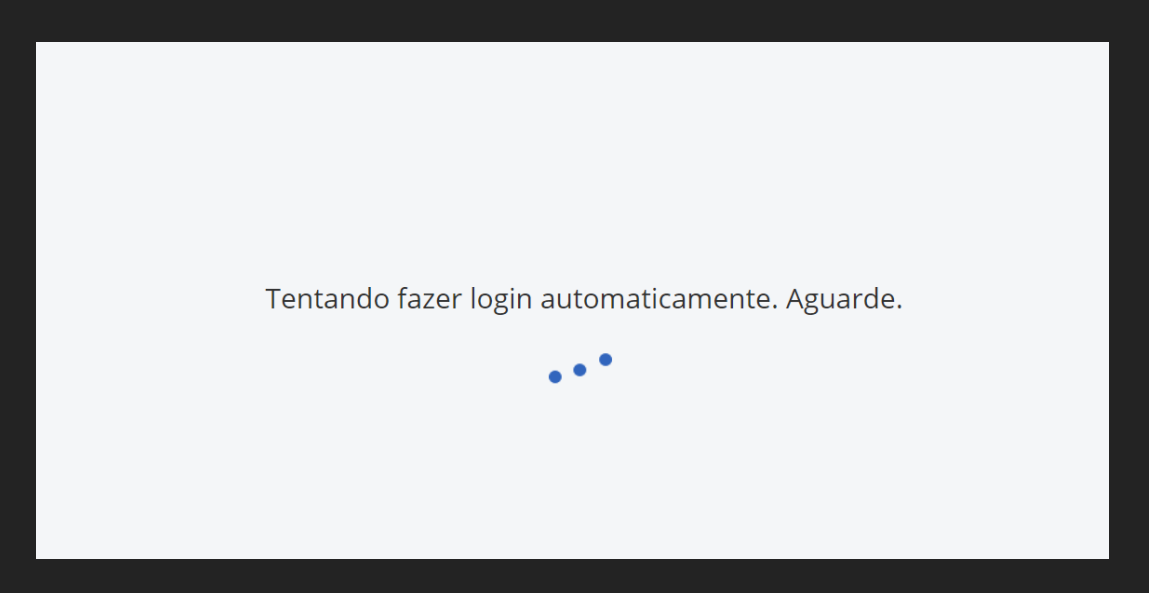

## 3 - Login CyberArk

A tela de autenticação será exibida.

Você pode escanear o código QR com o aplicativo CyberArk Identity ou realizar o login através do e-mail e senha\*.

\* login e senha são os mesmos utilizados para acessar sua máquina e o e-mail

| The eletromidia                                      |  |
|------------------------------------------------------|--|
| Entrar                                               |  |
| Leia o código QR com o aplicativo CyberArk Identity. |  |
|                                                      |  |
| OU                                                   |  |
| 8 Seu nome de usuário (usuario@eletromidia.com.br)   |  |
| Próximo                                              |  |
| Powered by ( CYBER <b>ARK</b> "                      |  |

#### 4 - Acesso ao Sistema

Após a autenticação ser realizada com sucesso, você será redirecionado para o sistema escolhido.

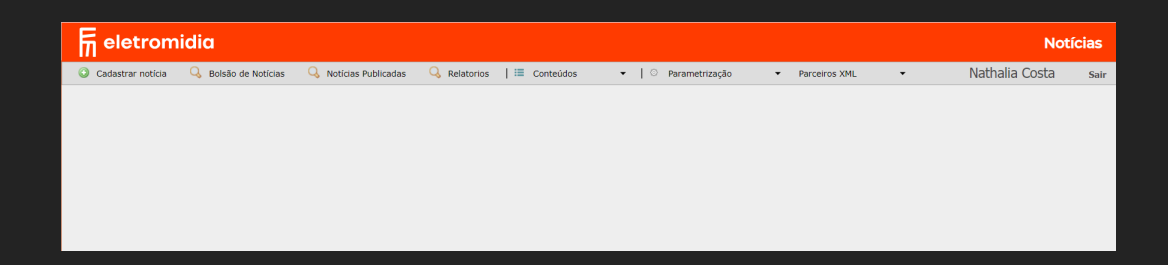

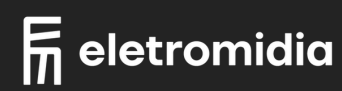

# MATRIZ E FILIAIS ESQUECI/TROCAR MINHA SENHA

A opção de troca de senha via sistema não está habilitada para usuários que utilizam o CyberArk como login.

Caso tenham problema com o acesso, entrar em contato com a área de tecnologia

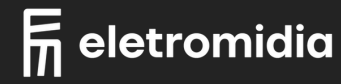

# FRANQUIAS | COLABORADORES | CLIENTES

## 1 - Tela de Login

Escolha a opção "Login com E-mail".

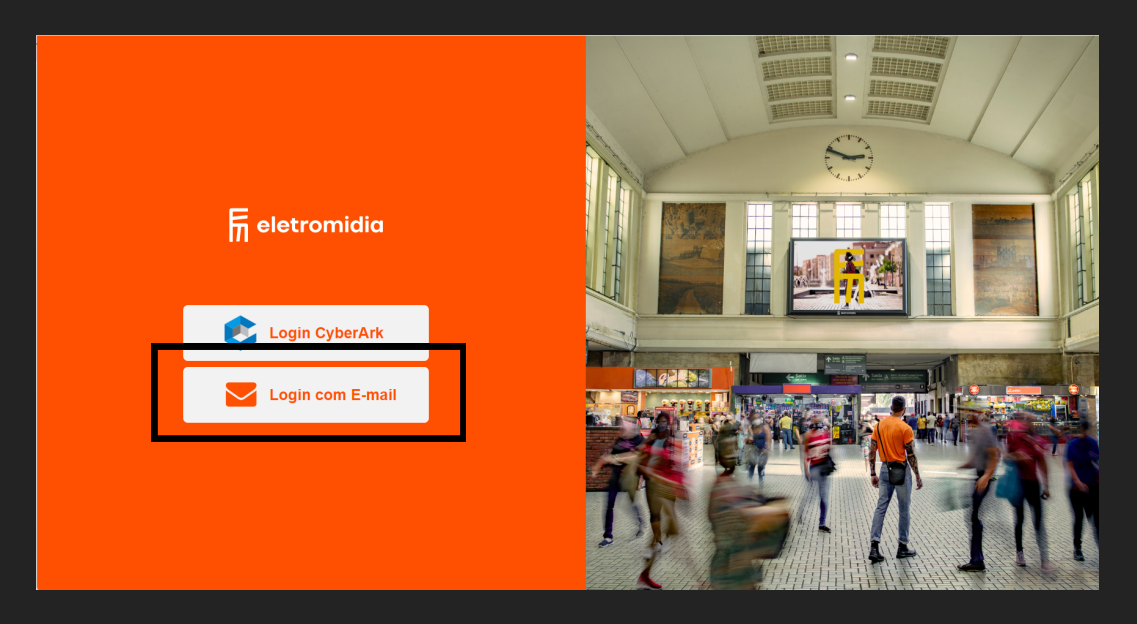

## 2 - Login e Senha

Informe o seu usuário (login ou e-mail) e a sua senha pessoal. Após o preenchimento clique no botão entrar.

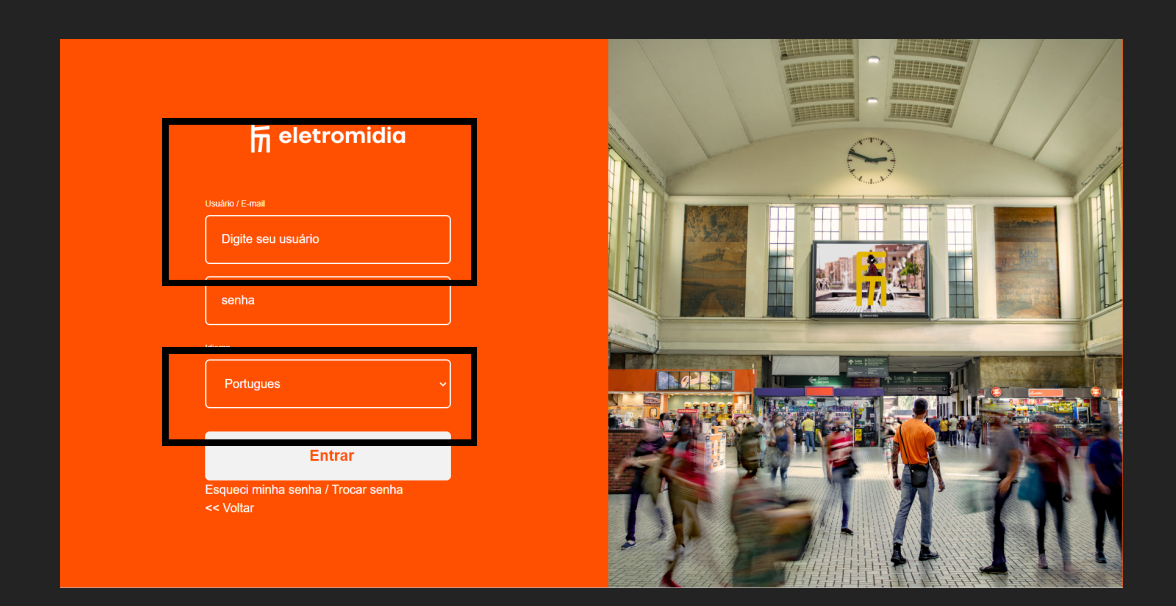

### 3- Acesso ao Sistema

Após a autenticação ser realizada com sucesso, você será redirecionado para o sistema escolhido.

| R eletromidiα Notícias                |                      |                       |                        |                            |               |   |                | ícias |
|---------------------------------------|----------------------|-----------------------|------------------------|----------------------------|---------------|---|----------------|-------|
| <ul> <li>Cadastrar noticia</li> </ul> | 🔾 Bolsão de Notícias | 🔾 Noticias Publicadas | 🔍 Relatorios   🗮 Conte | eúdos 🔹 📔 🛇 Parametrização | Parceiros XML | - | Nathalia Costa | Sair  |
|                                       |                      |                       |                        |                            |               |   |                |       |
|                                       |                      |                       |                        |                            |               |   |                |       |
|                                       |                      |                       |                        |                            |               |   |                |       |
|                                       |                      |                       |                        |                            |               |   |                |       |
|                                       |                      |                       |                        |                            |               |   |                |       |
|                                       |                      |                       |                        |                            |               |   |                |       |
|                                       |                      |                       |                        |                            |               |   |                |       |

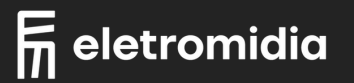

# FRANQUIAS | COLABORADORES | CLIENTES ESQUECI/TROCAR MINHA SENHA

## 1 - Tela de Login

Escolha a opção "Login com E-mail".

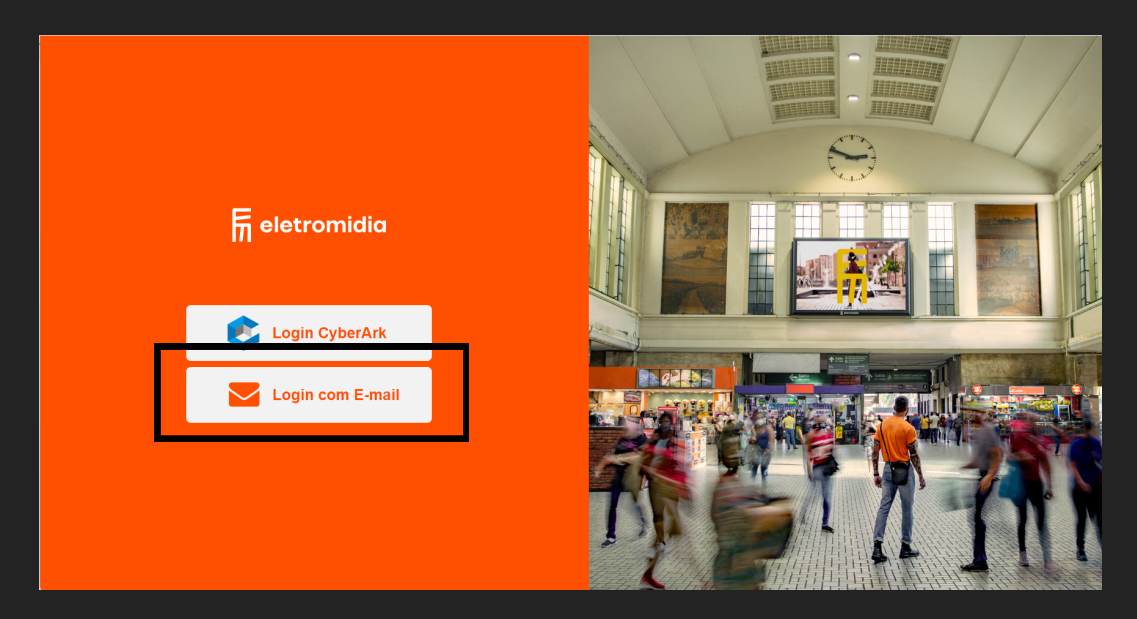

## 2 - Login e Senha

Escolha a opção "Esqueci minha senha / Trocar senha"

| 🔚 eletromidia                                   |  |
|-------------------------------------------------|--|
| Usuário / E-mail                                |  |
| Digite seu usuário                              |  |
| senha                                           |  |
| Idioma                                          |  |
| Portugues ~                                     |  |
| Entrar                                          |  |
| Esqueci minha senha / Trocar senha<br><< Voitar |  |
|                                                 |  |

### 3 - Confirmação de Acesso

Informe o seu e-mail, selecione a opção de segurança "não sou um robô" e clique no botão enviar

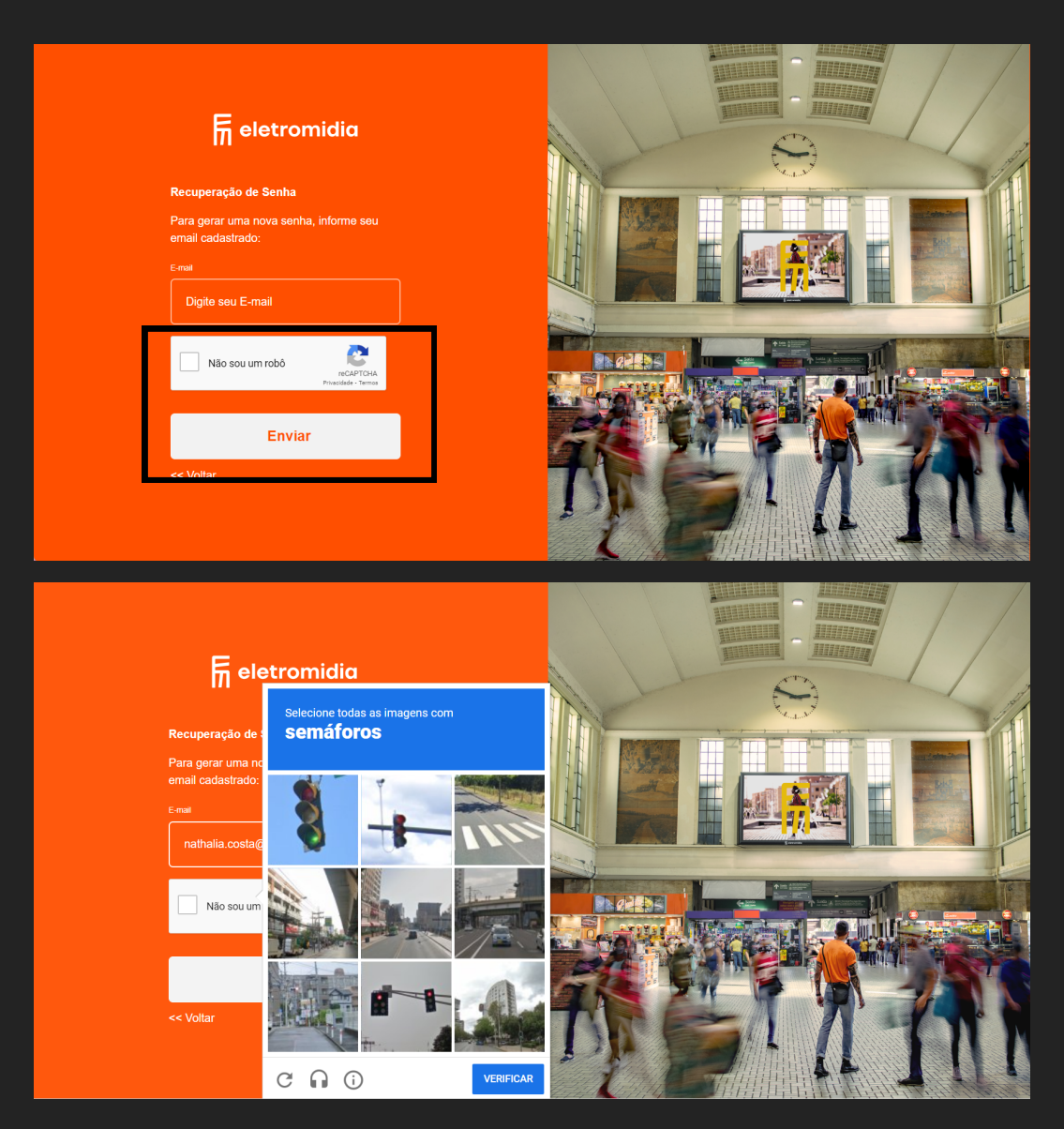

### 4 - E-mail

Siga as instruções enviadas no e-mail e após a troca da senha, realize o login desde o passo 01

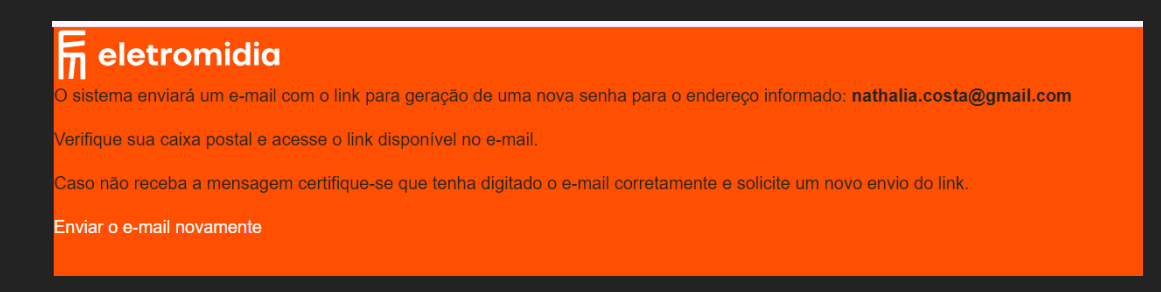

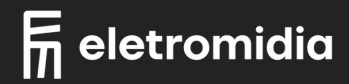